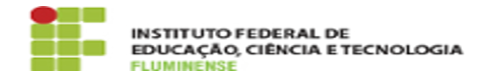

Imprimir artigo da FAO

## [TUTORIAL] Como realizar a revogação da carteirinha

04/07/2025 11:12:49

| Categoria: | Sistemas de Ensino, Pesquisa e Extensão::SUAP EDU -<br>Módulo de Ensino | Votos:              | 0                   | r.   | <u> </u> |  |
|------------|-------------------------------------------------------------------------|---------------------|---------------------|------|----------|--|
| Estado:    | public (all)                                                            | Resultado:          | 0.00 %              |      |          |  |
|            |                                                                         | Última atualização: | Seg 30 Jun 10:00:31 | 2025 |          |  |

Palavras-chave

Sistemas de Ensino Pesquisa e Extensão; Ensino; Pesquisa; Extensão; SUAP EDU; SUAP; EDU; Módulo; carteirinha; carteira; carteira digital; revoga; cancela;

Procedimento (público)

Siga o passo a passo abaixo para cancelar a Carteirinha Estudantil

1. Acesse o menu Documentos/Processos > Autenticação de Documentos > Registros de Emissão;

2. Busque a carteirinha a ser cancelada;

Nota: a busca pode ser feita pelo código de autenticação impresso na carteirinha do aluno.

 Marque a caixa checkbox que será exibida na coluna anterior às colunas "ID" e "Documento" (ver imagem circulada abaixo);

4. No menu 'Ação' escolher a opção 'Cancelar'; e

5. Clicar no botão 'Aplicar'.

Caso tenha dificuldade de visualizar as imagens nesta página, o tutorial "Realizar a revogação da carteirinha" também está disponível na versão de arquivo .PDF. Clique no link Anexos (acima).